## Gene Ontology (GO) Enrichment

With the GO Enrichment feature in Partek Genomics Suite, you can take a list of significantly expressed genes/transcripts and find GO terms that are significantly enriched within the list. For a detailed introduction to GO Enrichment, refer to the GO Enrichment User Guide (Help > On-line Tutorials > User Guides).

- Select the Diff\_Exp\_and\_Alt\_Splice spreadsheet from the spreadsheet tree
- Select Gene Set Analysis in the Biological Interpretation section of the RNA-Seq workflow (Figure 1)

| Partek Genomics Suite - 1/Diff_Exp_and | _Alt_Splice (Diff E | xp and Alt Spli         | ce.txt)     |            |              |                  |            |                       |                               | - 🗆 X                                    |
|----------------------------------------|---------------------|-------------------------|-------------|------------|--------------|------------------|------------|-----------------------|-------------------------------|------------------------------------------|
| File Edit Transform View Stat Filter   | Tools Wind          | ow Custom               | Help        |            |              |                  |            |                       |                               |                                          |
|                                        |                     |                         |             |            |              |                  |            |                       |                               | Workflows RNA-Seq                        |
| Analysis × Chromosome View ×           |                     |                         |             |            |              |                  |            |                       |                               | -RNA-Seq                                 |
| 🖿 🧀 🗔 💽 🛛 📭                            |                     |                         |             | 2          |              |                  |            |                       |                               | └─ Import                                |
|                                        |                     |                         |             | •          |              |                  |            |                       |                               | Import and Manage Samples                |
| 🗉 1 (RNA-seq)                          | Current Selection   | n 1                     |             |            |              |                  |            |                       |                               | Add Sample Attributes                    |
| Alignment_Counts (RNA-seq_ali          |                     | 1.<br>Chromosome        | 2.<br>Start | 3.<br>Stop | 4.<br>Strand | 5.<br>Transcript | 6.<br>Gene | 7.<br>chisq(DiffExpr) | 8. 9.<br>p-value(DiffExpr chi | Choose Sample ID Column                  |
| exon_reads (RNA-Seq_results.exc        | 1.                  | 1                       | 762971      | 794827     | +            | NR 047519        | LINC01128  | 228.523               | 0 11                          | ✓ QA/QC                                  |
| exon_rpkm (RNA-Seq_results.exc         | 2.                  | 1                       | 762971      | 794827     | +            | NR 047521        | LINC01128  | 27,4808               | 4.66763e-06 11                | Alignments per Read                      |
| gene_reads (RNA-Seq_results.ge         | 3.                  | 1                       | 762971      | 794827     | +            | NR 047523        | LINC01128  | 56,2006               | 3.80667e-12 11                | ✓ Analyze Known Genes                    |
| gene_rpkm (RNA-Seq_results.ge          | 4,                  | 1                       | 762971      | 778985     | +            | NR 047526        | LINC01128  | 41.632                | 4.80245e-09 11                | mRNA Quantification                      |
| ANOVA-1way (ANOVAResul                 | 5.                  | 1                       | 910579      | 917498     | -            | <br>NM_001291366 | PERM1      | 3734.54               | 0 91                          | Differential Expression Analysis         |
| mapping_summary (RNA-Seq_re            | 6.                  | 1                       | 910579      | 917498     | -            | NM_001291367     | PERM1      | 257.338               | 0 91                          | Differential Expression Analysis         |
| transcript_reads (RNA-Seq_result       | 7.                  | 1                       | 934342      | 935553     | -            | NM_021170        | HES4       | 20.7877               | 0.000116521 88                | Alternative Splicing Analysis            |
| transcripts (RNA-Seg results.tran      | 8.                  | 1                       | 934344      | 935553     | -            | NM_001142467     | HES4       | 99.7966               | 1.71885e-21 88                | Create Gene List                         |
| unexplained_regions (RNA-Seq_i         | 9.                  | 1                       | 1017198     | 1051737    | -            | NM_001330306     | C1orf159   | 15.0462               | 0.00177761 10                 | Allele-Specific Analysis                 |
|                                        | 10.                 | 1                       | 1017198     | 1051737    | -            | NM_017891        | C1orf159   | 14.9806               | 0.00183327 10                 | $\sim$ Visualization                     |
|                                        | 11.                 | 1                       | 1109286     | 1133314    | +            | NM_001130045     | TTLL 10    | 8.79841               | 0.0320947 6.5                 | Chromosome View                          |
|                                        | 12.                 | 1                       | 1138888     | 1142090    | -            | NM_004195        | TNFRSF18   | 9.49271               | 0.023409 18                   | Cluster Based on Significant Genes       |
|                                        | 13.                 | 1                       | 1152288     | 1167448    | -            | NM_016176        | SDF4       | 876.451               | 0 17                          |                                          |
|                                        | 14.                 | 1                       | 1152288     | 1167448    | -            | NM_016547        | SDF4       | 129.146               | 8.2635e-28 17                 |                                          |
|                                        | 15.                 | 1                       | 1189292     | 1209235    | -            | NM_058167        | UBE2J2     | 12.1468               | 0.00689678 94                 | Gene Set Analysis                        |
|                                        | 16.                 | 1                       | 1189292     | 1209235    | -            | NM_194457        | UBE2J2     | 59.968                | 5.97151e-13 94                | Pathway Analysis                         |
|                                        | 17.                 | 1                       | 1189292     | 1209235    | -            | NM_194458        | UBE2J2     | 59.9745               | 5.95234e-13 94                |                                          |
|                                        | 18.                 | 1                       | 1243960     | 1247058    | +            | NM_153339        | PUSL1      | 54.3018               | 9.67473e-12 50                |                                          |
|                                        | 19.                 | 1                       | 1246965     | 1260068    | -            | NM_001256456     | INTS11     | 15.0457               | 0.00177799 12                 |                                          |
|                                        | 20.                 | 1                       | 1246965     | 1260068    | -            | NM_001256460     | INTS11     | 129.706               | 6.25886e-28 12                |                                          |
| < > > <                                | Rows: 25384 C       | olumns: 27 <sub>K</sub> | 1           |            |              |                  |            |                       | >                             | ✓ Related: Analyze a Partek Flow project |
| 😮 Pr                                   | ocessing            |                         |             |            |              |                  |            |                       |                               |                                          |

Figure 7. Selecting Gene Set Analysis

• Select GO Enrichment in the Gene Set Analysis dialog (Figure 2)

• Select Next >

| 🤣 Gene Set Analysis                   | ×             |
|---------------------------------------|---------------|
| -Select the method of analysis        |               |
| ○ Gene Set ANOVA                      | 0             |
| O Gene Set Enrichment Analysis (GSEA) | 0             |
| GO Enrichment                         | 0             |
|                                       |               |
|                                       |               |
|                                       |               |
|                                       |               |
|                                       |               |
|                                       |               |
|                                       |               |
|                                       | Next > Cancel |
|                                       | .:            |

Figure 8. Selecting the method of analysis

- Select the spreadsheet 1/Diff\_Exp\_and\_Alt\_Splice (Diff Exp and Alt Splice.txt) from the drop-down menu (Figure 3)
- Select Next >

| 🤣 Gene Set Analysis                                                     |               | ×      |
|-------------------------------------------------------------------------|---------------|--------|
| -Select the spreadsheet that contains the genes you want to             | test          |        |
| 1/Diff_Exp_and_Alt_Splice (Diff Exp and Alt Splice.txt)                 |               | ~      |
| n.                                                                      |               |        |
|                                                                         |               |        |
|                                                                         |               |        |
|                                                                         |               |        |
|                                                                         |               |        |
|                                                                         |               |        |
|                                                                         |               |        |
|                                                                         |               |        |
|                                                                         |               |        |
|                                                                         |               |        |
|                                                                         |               |        |
|                                                                         |               |        |
|                                                                         |               |        |
|                                                                         | < Back Next > | Cancel |
|                                                                         |               | ``     |
| Figure 9. Selecting the spreadsheet that contains the genes you want to | test          |        |

- Select Use Fisher's Exact test
  Select Invoke gene ontology browser on the result
  Set Restrict analysis to functional groups with more than \_ genes to 2 (Figure 4)
  Select Next >

| 🤣 Gene Set Analysis                                                                                                    | ×      |
|----------------------------------------------------------------------------------------------------|--------|
| - Configure the parameters of the test                                                                                                    |        |
| Our State State |        |
| ○ Use Chi-Square test                                                                                                    |        |
| Invoke gene ontology browser on the result                                                                                                    |        |
| Restrict analysis to functional groups with more than 2 genes                                                                                                    |        |
| Restrict analysis to functional groups with fewer than genes                                                                                                    | 0      |
| -Result File                                                                                                    |        |
| GO-Enrichment.txt                                                                                                    | Browse |
|                                                                                                    |        |
|                                                                                                    |        |
|                                                                                                    |        |
|                                                                                                    |        |
|                                                                                                    |        |
|                                                                                                    |        |
| < Back Next >                                                                                                    | Cancel |
|                                                                                                    |        |

Figure 10. GO Enrichment options

- Select Default mapping file (Figure 5)
  Select Next >

| 🤣 Gene Set Analysis                             | ×                    |
|-------------------------------------------------|----------------------|
| Select the method of mapping genes to gene sets |                      |
| Default mapping file                            | 0                    |
| O Custom mapping file kegg_library.hsa          | ~                    |
| O Create a new mapping file from a spreadsheet  | 0                    |
| O Specify a Gene Matrix Transposed (GMT) file   | 0                    |
| O Specify a Gene Annotation (GAF) file          | 0                    |
|                                                 | < Back Next > Cancel |
|                                                 | •<br>                |
| rigure 11. Selecting the mapping file           |                      |

A *GO-Enrichment* spreadsheet, as well as a browser (Figure 6), will be generated with the enrichment score shown for each GO term. Browse through the results to find a functional group of interest by examining the enrichment scores. The higher the enrichment score, the more over represented this functional group is in the input gene list. Alternatively, you may use the Interactive filter on the GO-Enrichment spreadsheet to identify functional groups that have low p-values and perhaps a higher percentage of genes in the group that are present.

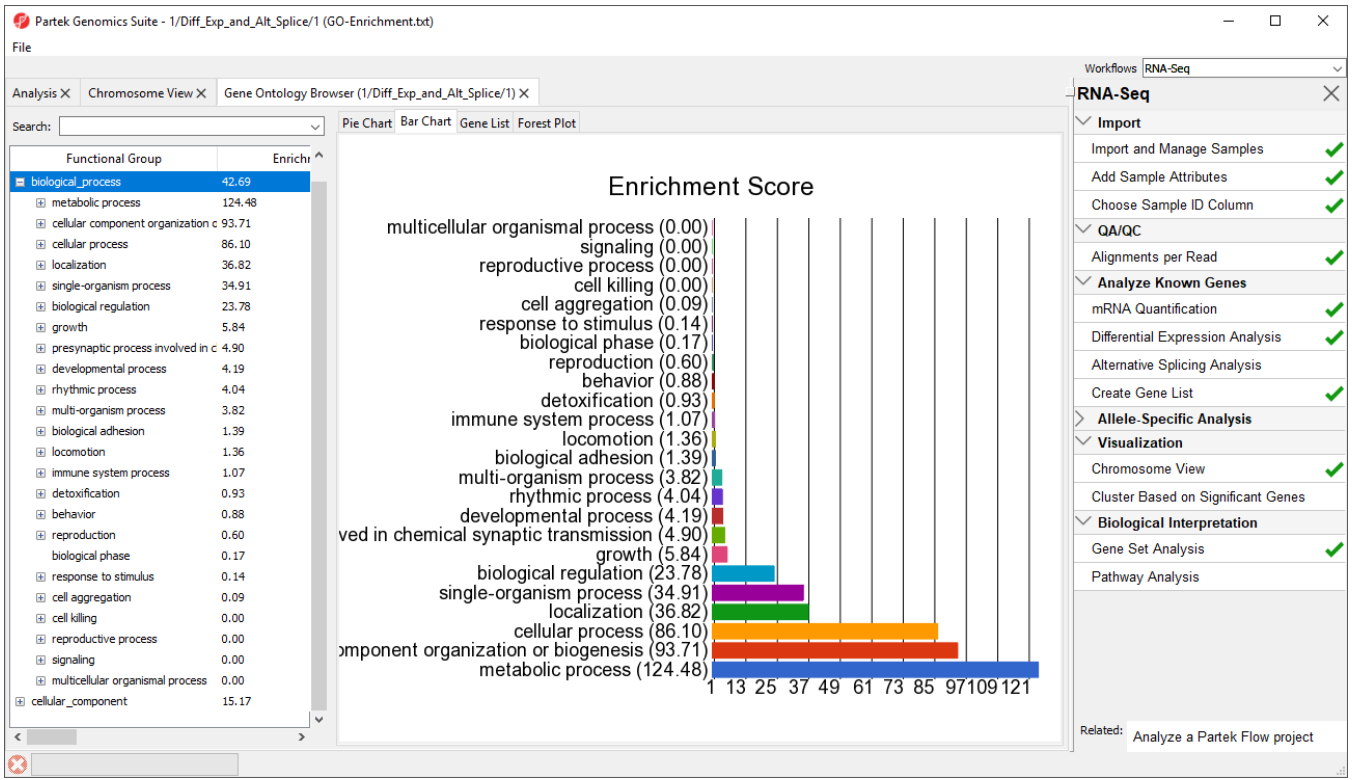

Figure 12. Viewing the Gene Ontology Browser

« Visualizing differential isoform expression Analyzing the unexplained regions spreadsheet »

## Additional Assistance

If you need additional assistance, please visit our support page to submit a help ticket or find phone numbers for regional support.

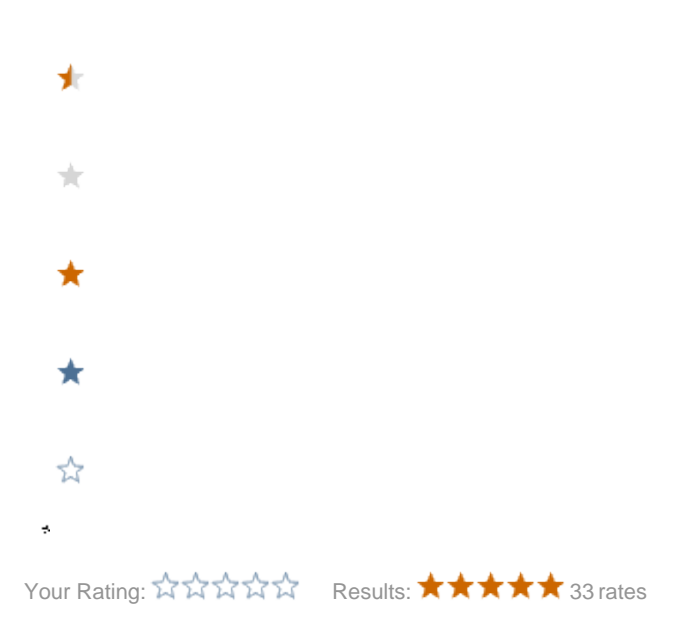

Copyright © 2018 by Partek Incorporated. All Rights Reserved. Reproduction of this material without express written consent from Partek Incorporated is strictly prohibited.